## Steps to submit assignments for INFSCI\_2725

Go to <a href="https://github.com/">https://github.com/</a> and create a user account

Then download the GitHub Desktop app from the link below

https://desktop.github.com/

Run GitHubSetup.exe as admin

After the setup is complete login to GitHub Desktop with the same username/password you used to create your GitHub online account

<u>Create a local directory</u> on your PC to contain your assignment files c:\infsci\_2725

<u>Create a local repository</u> on your computer called INFSCI\_2725 with GitHub desktop

| <b>⊢</b> ▼ |                                       |                              |
|------------|---------------------------------------|------------------------------|
|            | Add Create Clone                      |                              |
| Name       | infsci_2725                           |                              |
| Local path | C:\infsci2725_repo\infsci_2725 Browse |                              |
| Git ignore | Windows 🔻                             |                              |
|            | Create repository                     |                              |
|            | Get sta                               | rted by adding a repository. |
|            |                                       |                              |
|            |                                       |                              |
|            |                                       |                              |

## Then *publish* your new repository to GitHub web online repository so we can find it

| +• E                | ₽ master •                           | Changes                            |                                                           | • ×   |
|---------------------|--------------------------------------|------------------------------------|-----------------------------------------------------------|-------|
| Filter repositories | Compare •                            |                                    | A Put                                                     | blish |
| infsci_2725         | master                               |                                    | GitHub Enterprise                                         |       |
|                     | Added .gitattributes & .gitignore 21 | Added .gitattrib pcwynar • 834f327 | Name infsci_2725                                          |       |
|                     |                                      | .gitattributes                     | Description                                               |       |
|                     |                                      | <ul> <li>.gitignore</li> </ul>     | Private Repository                                        |       |
|                     |                                      |                                    | Private repositories require a 🎽 micro plan for \$7/month |       |
|                     |                                      |                                    | Publish infsci_2725                                       |       |
|                     |                                      |                                    |                                                           |       |

Next check Github online site to make sure your new repository was published to the web correctly

| pcwynar                   |         |           | infsci2725                           |     |
|---------------------------|---------|-----------|--------------------------------------|-----|
| (L) Joined on Dec 9, 2015 |         | )15       | infsci2725                           | 0 🚖 |
| 0                         | 0       | •         | L infsci_2725<br>infsci_2725 1_29_16 | 0 ★ |
| Followers                 | Starred | Following | Distriction MyGitHubRepo             | 0 ★ |
|                           |         |           | 📮 pcwynar                            | 0 ★ |

Then copy a file or create a file in the local directory you created as your repository.

I created *testFile.txt*. The other files are used by Github so DO NOT DELETE THEM

| Name           | Date modified     | Туре               | Size |
|----------------|-------------------|--------------------|------|
| 遇 .git         | 1/29/2016 2:51 PM | File folder        |      |
| gitattributes  | 1/29/2016 2:46 PM | GITATTRIBUTES File | 1 KB |
| gitignore      | 1/29/2016 2:46 PM | GITIGNORE File     | 1 KB |
| 📄 testFile.txt | 1/29/2016 2:51 PM | Text Document      | 1 KB |
|                |                   |                    |      |

Now check to see that Github desktop has detected your new file by clicking on the "Changes" button.

You will see your new file. Add a comment and then click on "Commit to master"

Finally click on the "Sync" Button in the upper right corner and that will send the new file to your master repository that is online. Now both your local and online repositories are synched up and have the same content.

- v

| +•                  |                   | Changes • Protory | 🖞 Pull request 🛛 🌣 |
|---------------------|-------------------|-------------------|--------------------|
| Filter repositories | Compare •         |                   | 🗘 Sync             |
| infsci_2725         | master            |                   | O                  |
|                     | ✓ <u>1 change</u> |                   |                    |
| $\subset$           | ✓ testFile.txt    | $\rightarrow$     |                    |
|                     |                   |                   |                    |
|                     |                   |                   |                    |
|                     |                   |                   |                    |
|                     |                   |                   |                    |
|                     |                   |                   |                    |
|                     |                   |                   |                    |
| $\boldsymbol{<}$    | add comment here  | >                 |                    |
|                     | Description       |                   |                    |
|                     |                   |                   |                    |
| <                   | Commit to master  |                   |                    |

## **Assignment submission**

Create a local folder under infsci\_2725 titled Assignment\_1 and put your zip file in it with your source code and query results. Complete the publish/syncing process as shown above to submit your assignment.

## Please submit as following

Include all files you created for processing the movie data files

And one separate file with your answers from your MongoDb queries

Answer file format

1.question???

--Your Answer

--Query you used to provide your answer